## Инструкция по применению режима BYPASS в панелях оператора DOP-В Дельта.

Имеющаяся в панелях оператора DOP-В функция BYPASS даёт возможность с помощью компьютера, непосредственно через коммуникационный порт панели оператора контролировать компьютером работу программы, подключённого к ней контроллера. Пользователь может, как контролировать работу программы контроллера, так и проводить её загрузку или выгрузку.

## 1. Режим BYPASS при связи через СОМ порт.

Соединить кабелем панель оператора и контроллер, установить одинаковые протоколы обмена.

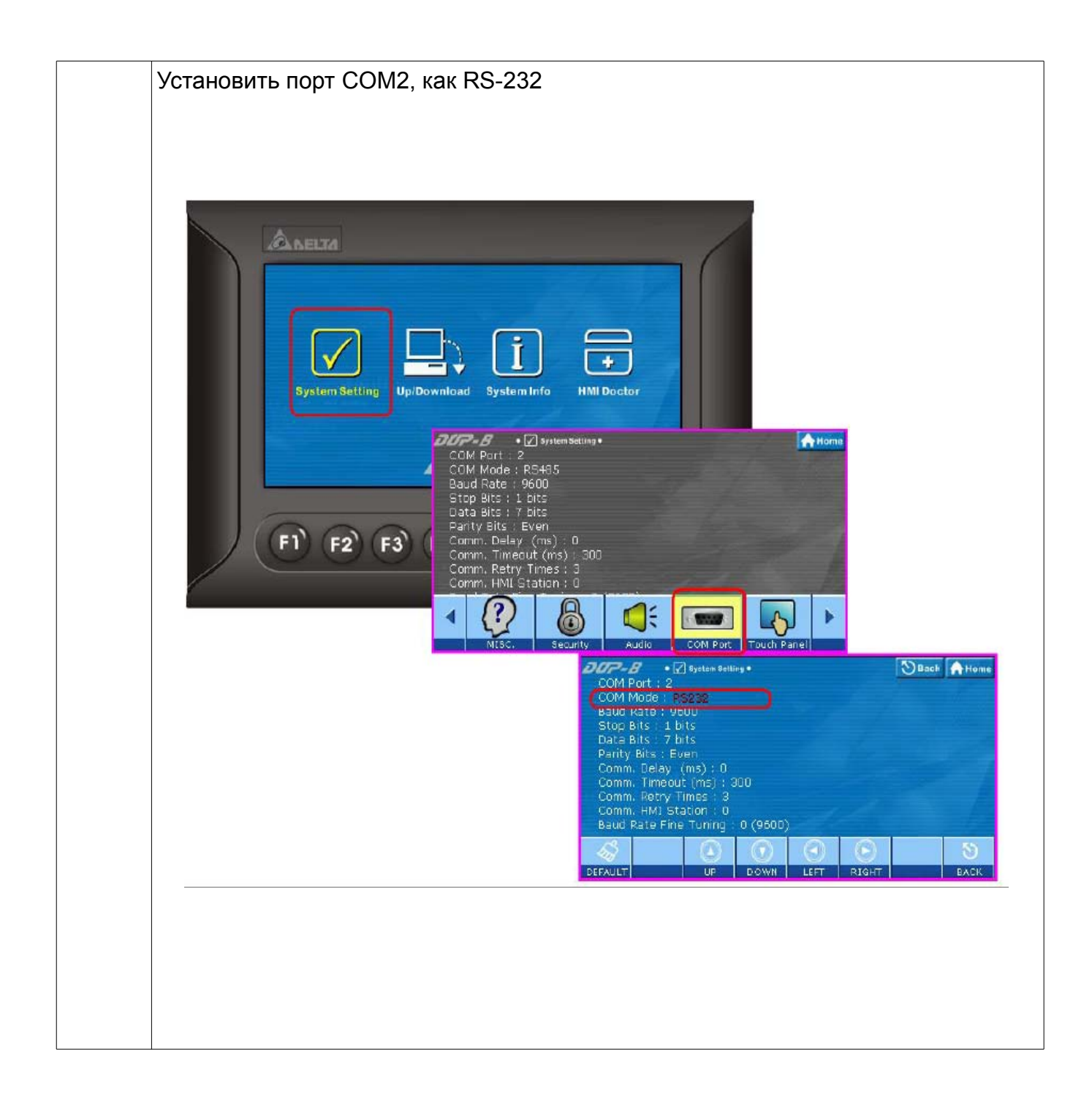

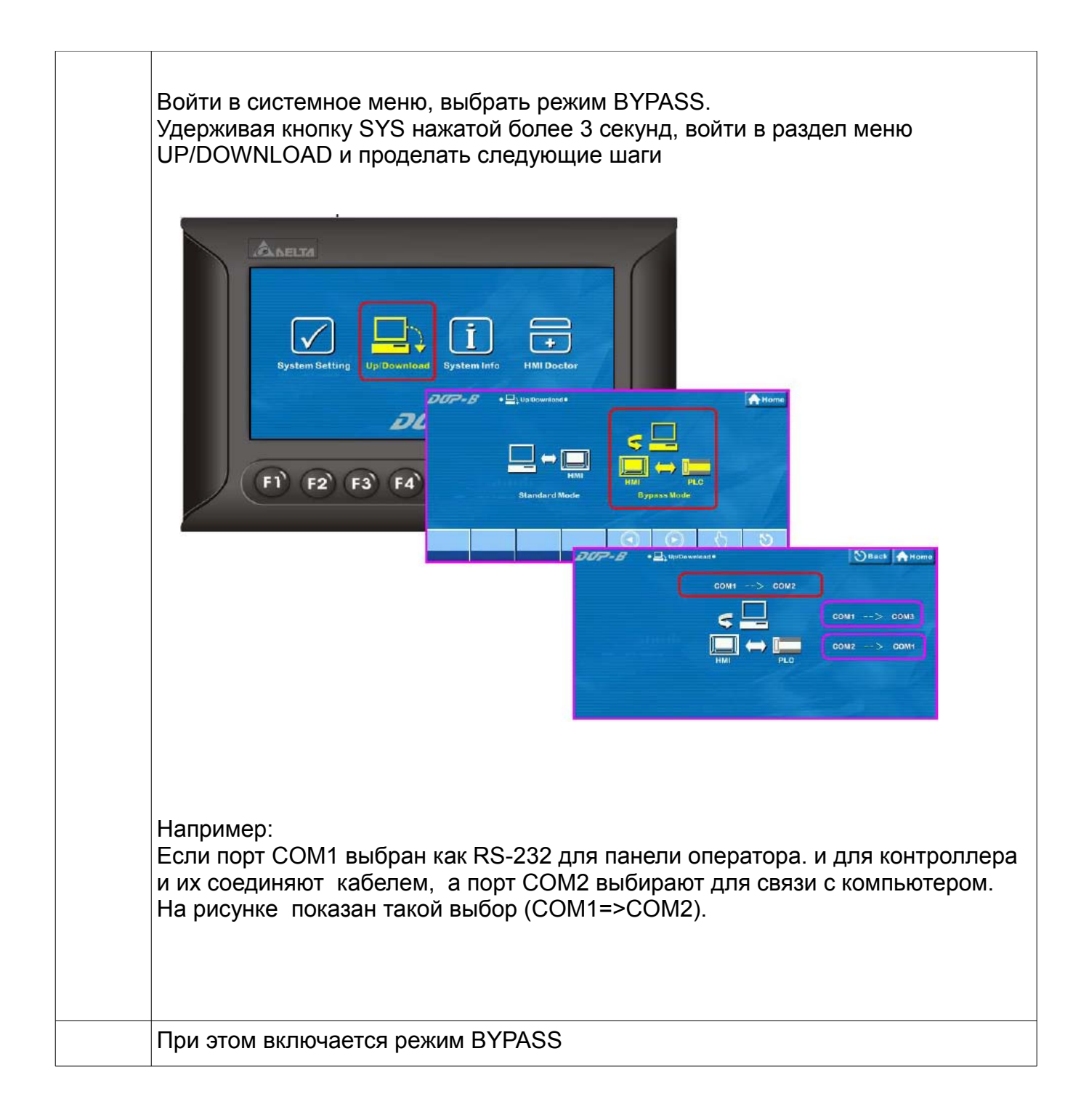

| accommunication Se  | L         |   |                           |
|---------------------|-----------|---|---------------------------|
| Connection Setup    |           |   |                           |
| Туре                | RS232     | • |                           |
| Communication Setti | ng        |   |                           |
| COM Port            | COM8      | • | <ul> <li>ASCII</li> </ul> |
| Data Length         | 7         | - | C RTU                     |
| Parity              | Even      | • |                           |
| Stop Bits           | 1         | - | Auto-Detect               |
| Baud Rate           | 9600      | - |                           |
| Station Address     | 1         | ÷ | Default                   |
| Assign IP Address   | \$        | _ |                           |
|                     |           | _ | IP List                   |
| Baudrate Setting D  | ecided by |   |                           |
| • PLC               |           |   |                           |
| C WPL               |           |   |                           |

|   | Соединить кабелем порт СОМ<br>Если панель оператора и кон<br>панель оператора с компьюте | И2 панели оператора и ком<br>троллер связаны по RS-23<br>ером будет связана через С | пьютер по RS-232<br>2 по COM1, то<br>COM2.                              |
|---|------------------------------------------------------------------------------------------|-------------------------------------------------------------------------------------|-------------------------------------------------------------------------|
|   | DOP<br>9 pin D-SUB male<br>(RS-232)                                                      | PC<br>9 pin D-SUB female<br>(RS-232)                                                | Controller                                                              |
|   | RXD (2)                                                                                  | (3) TXD                                                                             |                                                                         |
|   | TXD (3)                                                                                  | (2) RXD                                                                             | Pi                                                                      |
|   | GND (5)                                                                                  | (5) GND                                                                             | •                                                                       |
|   | RTS (7)                                                                                  | (8) CTS                                                                             |                                                                         |
|   | CTS (8)                                                                                  | (7) RTS                                                                             |                                                                         |
|   |                                                                                          |                                                                                     |                                                                         |
|   | D-SUB 9pin to DOP series (male)                                                          | D-SUE<br>世報+編輯                                                                      | 3 9pin to PC (female)<br>RTS<br>CTS<br>GND<br>5<br>RXD<br>2<br>TXD<br>3 |
| 1 | В режиме BYPASS, с помощь<br>работу контроллера.                                         | ю программы WPLSoft мо»                                                             | кно контролировать                                                      |
|   | Выйти из режима BYPASS                                                                   |                                                                                     |                                                                         |

## 2. Режим BYPASS при связи через USB порт.

|        | Соединить кабелем панель оператора и контроллер.              |
|--------|---------------------------------------------------------------|
|        | Убедиться. что в устройствах установлены одинаковые протоколы |
| Кабель | Соединить кабелем панель оператора и компьютер.               |

|   | Открыть WPLSoft выбрать соответствующий интерфейс<br>(пример для USB)                                                                                                    |
|---|----------------------------------------------------------------------------------------------------|
|   | Ввести номер устройства, если панель и контроллер связаны по RS-485.                                                                                                    |
|   | Communication Setting                                                                                                    |
|   | Connection Setup<br>Type DirectLink -                                                                                                    |
|   | Communication Setting<br>COM Port COM 10 C ASCII<br>Data Length 7 C RTU<br>Parity Even C RTU<br>Parity Even C RTU<br>Parity Even C RTU<br>Parity Even C RTU<br>Parity Even C RTU<br>Stop Bits 1 C Acto Detoct<br>Baud Rate 900 C Detoct<br>Baud Rate 900 C Detoct<br>Baudrate Setting Decided by<br>C PIC<br>C W2L<br>Setup Responding Time<br>Times of Auto-retry 3 C<br>Time Interval of Auto-retry (sec) 3 C |
|   |                                                                                                    |
| 1 | В режиме BYPASS, с помощью программы WPLSoft можно контролировать работу контроллера.                                                                                                    |
|   | Запускается режим BYPASS                                                                                                    |
|   | Bypass Mode Start<br>F1 F2 F3 F4 ( ) ( ) ( ) ( ) ( ) ( ) ( ) ( ) ( ) (                                                                                                    |
|   | Выйти из режима BYPASS                                                                                                    |